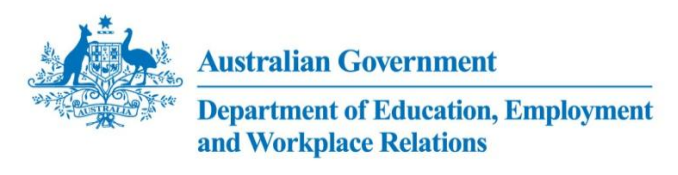

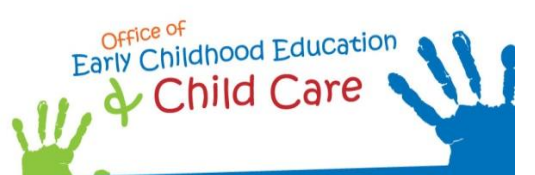

## Inclusion Support Portal – Task Card

Number 2

Released in September 2011

## 2 Creating a new Inclusion Support Case – for ISAs

Note: a **Service Support Plan** record needs to be created and the **Status** set to **Active** before **an Inclusion Support Case** can be commenced. It is useful to write down the **SSP Id** (1-XXXXX) before commencing the **Inclusion Support Case**.

| Steps | Actions                                                                                                    |
|-------|----------------------------------------------------------------------------------------------------|
| 1     | Click the Inclusion Support Cases Tab.                                                                                                    |
|       | Home       Clients       Service Support Plan       Inclusion Support Cases       Inclusion         Show:       Inclusion Support Cases       Inclusion       Report |
| 2     | Click the New button.                                                                                                    |
|       | Service Support Plan     Inclusion Support Cases     Inclusi       upport Cases     Image: Cases     Image: Cases     Image: Cases                                   |
|       |                                                                                                    |
|       | Start Date     End Date     Room/Carer       Name                                                                                                    |
| 3     | Complete all relevant fields. Fields that are greyed-out cannot be changed.                                                                                          |
|       | All fields circled below must be completed. The table below outlines the business rules and conventions for                                                          |
|       | data entry.                                                                                                    |
|       | Inclusion Support Cases           Menu         Image: Save Transmission                                                                                              |
|       | Inclusion Support Case IS Case Type: Start Date: B End Date: B                                                                                                    |
|       | Status:* Draft 🔍 Room/Carer Name: Service Name:                                                                                                    |

| Field                        | Definition                                                                                                    | Business Rules/Data entry requirements                                                                                                    |  |  |
|------------------------------|----------------------------------------------------------------------------------------------------|----------------------------------------------------------------------------------------------------|--|--|
| Inclusion Support Case       |                                                                                                    |                                                                                                    |  |  |
| IS Case Type                 | Inclusion Support Subsidy or Flexible<br>Support Funding Application.                                                                          | Click the arrow to select either ISS or FSF<br>from the drop down list. Note: FSF<br>applications cannot currently be submitted<br>through the Inclusion Support Portal.                                                                                                    |  |  |
| Status of the<br>Application | The current status of the Inclusion<br>Support Case i.e. <b>Cancelled, Created in</b><br><b>Error, Duplicate, Started</b> and <b>Draft</b> .   | When creating an Inclusion Support Case, the <b>Status</b> will default to <b>Draft</b> .                                                                                                    |  |  |
| Start Date                   | The requested start date of the application.                                                                                                   | Enter the date as dd/mm/yyyy.<br>Alternatively, click the glyph ≌ to choose the<br>date.<br>The <b>Start Date</b> must be a Monday.                                                                                                    |  |  |
| End Date                     | The requested end date of the application.                                                                                                    | Enter the date as dd/mm/yyyy.<br>Alternatively, click the glyph is to choose the<br>date.<br>The <b>End Date</b> must be a Sunday.<br>Note: the end date cannot be more than<br>12 months from the start date.                                                                                                    |  |  |
| Room/Carer<br>Name           | For centre based services - the name of<br>the care environment setting.<br>For home based services - the first and<br>last name of the Carer. | Auto-populated from the <b>Service Support</b><br><b>Plan</b> record.                                                                                                    |  |  |
| Service Name                 | The name of the child care service<br>applying for Inclusion Support. Must be<br>the same as the Service Name on the<br>Service Support Plan.  | Click the glyph ➡ to search for the Service<br>Name and SSP record for the care<br>environment.<br>A new screen will open.<br>Manually enter the SSP Id in the 'starting<br>with' field.<br>Click the Find button.<br>Click the arrow > to select to the left of the<br>service name. This highlights the Service<br>Name.<br>Click the Ok button.<br>Note: By clicking on the ▼ arrow next to SSP<br>Id, you can use the drop down and search<br>for the SSP by ISA Region, Room, Service<br>Type etc |  |  |

|  | Note: If you cannot find the <b>Service Name</b> or<br>the details are incorrect, you will need to<br>contact the CCMS Helpdesk. Contact details |
|--|----------------------------------------------------------------------------------------------------|
|  | can be found at the end of this task card.                                                                                                    |

| 4 | Click the Save button to save the record.                                                                                                    |
|---|----------------------------------------------------------------------------------------------------|
|   | The Inclusion Support Case has now been created.                                                                                                    |
|   | Note: The IS Case Id and the child care service CCB Approval Id are required to log in and complete an Inclusion Support Case.                                                                                                    |
|   | Inclusion Support Case : [Room/Carer Name]                                                                                                    |
|   | Menu Save Jancel Query                                                                                                    |
|   | Inclusion Support Case                                                                                                    |
|   | IS Case Type:* ISS Start Date:                                                                                                    |
| 5 | Scroll or navigate to the top of the screen. Click the <b>IS Case Id</b> hyperlink to open the Inclusion Support Case.                                                                                                    |
|   | Stated     Option Costs     Institution of Support Costs     Name Support Costs     Institution of Support Costs       >     Santed     Option Costs     Support Costs     Support Costs     Support Costs       >     Santed     Option Costs     Support Costs     Support Costs     Support Costs       >     Santed     Option Costs     Support Costs     Support Costs     Support Costs       >     Santed     Option Costs     Support Costs     Support Costs     Support Costs       >     Santed     Option Costs     Support Costs     Support Costs     Support Costs       >     Santed     Option Costs     Support Costs     Support Costs     Support Costs       >     Santed     Option Costs     Support Costs     Support Costs     Support Costs       >     Santed     Option Costs     Support Costs     Support Costs     Support Costs       >     Santed     Option Costs     Support Costs     Support Costs     Support Costs       >     Santed     Option Costs     Support Costs     Support Costs     Support Costs       >     Santed     Option Costs     Support Costs     Support Costs     Support Costs       >     Santed     Option Costs     Support Costs     Support Costs     Support Co |
| 6 | Click the Claims Tab and then click the Payee Tab.<br>Inclusion Support Case : [Room/Carer Name]<br>Menu Save Cancel Query<br>Inclusion Support Case<br>IS Case Types* 155 Start Date: 26/09/2011 B End Date: 02/09/2012<br>Status:* Draft Room/Carer Name: Barney Room Service Name:* Qikkids - EF<br>Case Detail Setting & Children Support Hours Attachments Contacts Notes Submit Claims<br>Submit Claims Provides Catalis of payee and all payments made under the 15 Case                                                                                                    |
| 7 | Go to the Funding Model field and click the glyph S to search for the funding model type. Select the appropriate Inclusion Support funding model - ASC; BSC; FDC; IHC; LDC PRIMARY; VAC.<br>Click the Save button to save the record.                                                                                                    |
| 8 | Go to the Inclusion Support Case view.<br>Inclusion Support Case [Room/Carer Name]<br>Menu Save Cancel Query<br>Inclusion Support Case<br>IS Case Type:<br>Status:<br>Draft<br>Room/Carer Name:                                                                                                    |

| 9  | Click the Status arrow . A drop down list will appear. Select Started.<br>Inclusion Support Case : [Room/Carer Name]<br>Menu V Save Cancel Query<br>Inclusion Support Case<br>IS Case Type:* Start Date:<br>Status:* Draft V Room/Carer Name:<br>Cancelled<br>Created In Error<br>Duplicate<br>Started<br>Draft                                                                                                    |
|----|----------------------------------------------------------------------------------------------------|
| 10 | Click the Reports arrow. A drop down list will appear. Select the IS Letter of Introduction. Note: If prompted 'Do you want to display non secure items?', click 'yes'.  I Inclusion Support Case Inclusion Support Case Inclusion Support Case Claims  N/Carer Name]  Reports  Reports  R |
| 11 | The letter will display in a new window.<br>Save the letter to a local drive and add it as an attachment to the Inclusion Support Case. (Follow the<br>Inclusion Support Portal Task Card Number 1 – Creating a new SSP record, Steps 6 through to 13, to add<br>attachments to the Inclusion Support Portal).<br>Email a copy of the letter to the child care service.<br>Note: The template letter is system generated and cannot be edited.<br>If the child care service details are incorrect, they can be amended from the <b>Service Support Plan, Service</b><br><b>Name</b> field (see Inclusion Support Portal Task Card Number 1 – Creating a new SSP record, Step 3.). If you<br>amend the Service Name, a new letter will need to be generated.<br>If the Inclusion Support Agency details are incorrect, you will need to contact the CCMS Helpdesk. Contact<br>details can be found at the end of this task card.                                                                                                    |

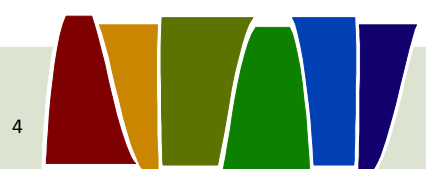

## What's Next:

Inclusion Support Portal Task Card Number 3 - Endorsing an Inclusion Support Case – for ISAs.

## **Need Help?**

For general queries relating to your Inclusion Support Subsidy application:

- You can call the NISSP on its toll free phone number 1800 824 955.
- You can send your enquiry by email to:
  - o <u>issinfo@ku.com.au</u> if you are located in NSW, ACT, VIC, WA or SA **OR**
  - o <u>iss@ics.org.au</u> if you are located in QLD, NT or TAS.

Further information is also available on the NISSP website at: <u>www.ku.com.au</u>.

For technical assistance, for ISAs and the NISSP, using the Inclusion Support Portal:

The Helpdesk is open from 8am to 6pm (Eastern Time), Monday to Friday.

The Inclusion Support Portal Helpdesk phone number is 1800 306 182.

If contacting by phone, once you have made a queue selection, you can exit the queue at any time by pressing the # key on your phone and leave a voicemail message for your call to be returned – usually within 1 business day.

You can send your enquiry by email to <u>inclusionsupportportalhelpdesk@deewr.gov.au</u> or by fax to 1300 663 429.